# VIDEO LECTURE TIPS FOR DEAF & HARD OF HEARING ACCESSIBILITY

## LIVE CONFERZOOM

#### WITH INTERPRETERS

- Prior to start of zoom session please enable local recording (directions on p.2) to allow assigned interpreter ability to record. This will capture instructor, PowerPoint and interpretation all in one screen to be used for review.
- Allow time for eye gaze between interpreter/ captions to PowerPoint and back to interpreter/ captions.
- Mute all participants, utilize raise your hand feature to control questions, answers. This allows for clear turn taking and minimizes the group talking over each other.
- Suggest students turn their videos off, this minimizes the number of screens up at once. When questions/ comments happen videos and audio can quickly be turned on and off.

#### WITH CAPTIONERS

- Click on "CC" icon on the bottom of the ConferZoom meeting.
- Open the Participant list to choose the designated person to enter captions
- Click the More button next to the participant name. In the 'More' menu select Assign to type Closed Caption.
- Allow time for eye gaze between interpreter/ captions to PowerPoint and back to interpreter/ captions.
- Mute all participants, utilize raise your hand feature to control questions, answers. This allows for clear turn taking and minimizes the group talking over each other.
- Please note that auto-generated captions in ConferZoom are not accurate. Please check and edit captions.
- For how to edit please visit: <u>https://ccctechconnect.zendesk.com/hc/en-us/articles/360017916613-Audio-Transcript</u>

# PRE-RECORDED LECTURES

- Includes Zoom, YouTube, Educreations, etc.
- Please send accurately captioned link to Sbonales@lbcc.edu When possible please submit links in advance. Current processing time to

merge interpretation with audio lecture is 3 to 4 business days.

### NOTES

- Accurate closed captioning, including punctuation, does not negate the need for ASL interpretation. Accommodations are approved on a case by case basis, often both are necessary to access course content.
- Utilizing scholarly video sources ie; <u>NBC Learn</u> all videos are captioned accuratley, avoiding YouTube.
- If captioners are assigned to Live ConferZoom sessions, instructor needs to enable the "assign captioner" function.
- Attend training/ practice sessions tips on how to keep interpreters visible, recording lectures capturing interpreters and other functions for instructors: Tuesday's 10am to 11:30am using: <u>https://cccconfer.zoom.us/j/606986103</u> & Friday's 11am to 1pm using: <u>https://cccconfer.zoom.us/j/227689581</u>
- Keep in mind eye muscles tire after 30 minutes compared to ears, not muscles, do not tire as quickly.

1. Go to Zoom.us and log into your account.

| ← → C 🔒 zoom.us                            |                                                                                            |                               | ☆ 🔺 :               |  |  |  |
|--------------------------------------------|--------------------------------------------------------------------------------------------|-------------------------------|---------------------|--|--|--|
|                                            |                                                                                            | REQUEST A DEMO 1.888.799.8854 | RESOURCES - SUPPORT |  |  |  |
| ZOOM SOLUTIONS - PLANS & PRIC              | ING CONTACT SALES                                                                          | JOIN A MEETING HOST A M       | EETING - MY ACCOUNT |  |  |  |
| We have                                    | e developed resources to help you through this challenging time. Click here                | to learn more.                | ×                   |  |  |  |
|                                            |                                                                                            |                               |                     |  |  |  |
| 2.Select settings<br>ZOOM SOLUTIONS - PLAN | IS & PRICING CONTACT SALES                                                                 | SCHEDULE A MEETING            | JOIN A MEETING H    |  |  |  |
| Profile                                    | Meeting Recording Telephone                                                                |                               |                     |  |  |  |
| Meetings                                   |                                                                                            |                               |                     |  |  |  |
| Webinars                                   | Schedule Meeting                                                                           |                               |                     |  |  |  |
| Recordings                                 | Host video                                                                                 |                               | )                   |  |  |  |
| Settings                                   | Start meetings with host video on                                                          |                               |                     |  |  |  |
| Account Profile                            | Participants video                                                                         |                               | )                   |  |  |  |
| Reports                                    | Start meetings with participant video on. Participants can change this during the meeting. |                               |                     |  |  |  |
| 3. Allow Local Recording a                 | nd check box                                                                               |                               |                     |  |  |  |
| Profile                                    | relephone                                                                                  |                               |                     |  |  |  |
| Meetings                                   | s Recording                                                                                |                               |                     |  |  |  |
| Webinars Recordings LO                     | cal recording                                                                              |                               | Modified Reset      |  |  |  |

Settings

Account Profile Reports

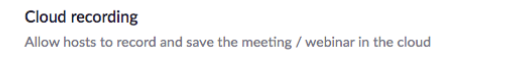

Modified Reset

Hosts can give participants the permission to record locally

Pacard active charles with charad corean